Uputstvo za kreiranje Autodesk naloga i preuzimanje programa AutoCAD 2025 za studente Saobraćajnog fakulteta

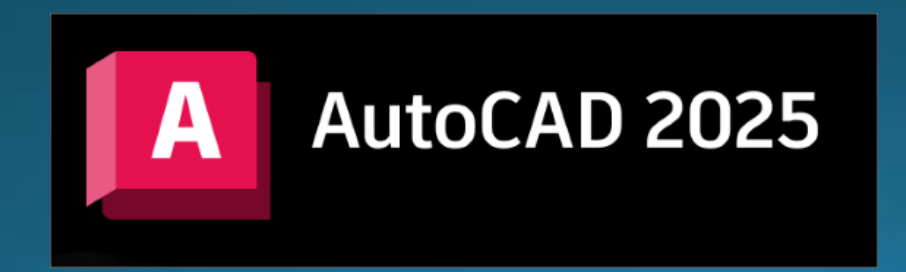

## Kreiranje Autodesk naloga

• Link za pristup: <u>https://accounts.autodesk.com/register</u>

| ○ △ ब्र ०- accounts.autodesk.com/register |                                                                       |                                  |     | ŝ |
|-------------------------------------------|-----------------------------------------------------------------------|----------------------------------|-----|---|
|                                           |                                                                       |                                  |     |   |
|                                           |                                                                       |                                  |     |   |
|                                           | Create account                                                        |                                  |     |   |
|                                           | First name                                                            | Last name                        |     |   |
|                                           | Petar                                                                 | Petrović                         |     |   |
|                                           | Email                                                                 |                                  |     |   |
|                                           | icpr512@hotmail.com                                                   |                                  | ~   |   |
|                                           | Confirm email                                                         |                                  |     |   |
|                                           | icpr512@hotmail.com                                                   |                                  | ~   |   |
|                                           | Password                                                              |                                  |     |   |
|                                           | •••••                                                                 |                                  |     |   |
|                                           | ✓ I agree to the <u>Autodesk Te</u><br>the <u>Privacy Statement</u> . | r <u>ms of Use</u> and acknowled | dge |   |
|                                           | Create                                                                | account 🔚                        |     |   |
|                                           | Already have an                                                       | account? <u>Sign in</u>          |     |   |
|                                           |                                                                       |                                  |     |   |

Ovo je primer, kreirajte nalog sa Vašim podacima (ime, prezime, Email...). Nakon unosa podataka, kliknite na dugme <u>create account</u>.

### Verifikacija Autodesk naloga

Proverite svoj Email nalog i pronađite poruku od kompanije Autodesk.

#### Account verified AUTODESK This single account gives you access to all your Verify your email Autodesk products We need to verify your email before you can begin using your Autodesk Account. This link expires in 60 minutes. Verify email https://accounts.autodesk.com:443/user/verifyemail/ dacb4d9070b536664307e0ca35f427e917e0f569 Check this box to receive electronic marketing If clicking Verify Email doesn't work, copy and paste this link into your browser: communications from Autodesk on news, trends, events, https://accounts.autodesk.com:443/user/verifyemail/dacb4d9070b536664307e0ca35f427e special offers and research surveys. You can manage your preferences or unsubscribe at any time. To learn more, see 917e0f569 the Autodesk Privacy Statement Autodesk, Inc. - One Market, Ste. 400 San Francisco, CA 94105, United States Done © Autodesk, Inc. All rights reserved. Legal Notices & Trademarks. Privacy Policy This is an operational email Please do not reply to this email. Replies to this email will not be responded to or read Dobićete potvrdu o verifikaciji, u okviru koje Autodesk, the Autodesk logo, AutoCAD and Revit are registered trademarks or trademarks of Autodesk, Inc., and/or its subsidiaries and/ or affiliates in the USA and/or other countries. All other brand names, product names, or trademarks belong to their respective holders. treba kliknuti na dugme Autodesk reserves the right to alter product and services offerings, and specifications and pricing at any time without notice, and is not Done responsible for typographical or graphical errors that may appear in this document. nakon čega ćete biti preusmereni na svoj

Za verifikaciju Autodesk naloga, kliknite na dugme

Verify email

Autodesk nalog.

# Pristup sekciji za edukaciju

 Link za pristup: <u>https://www.autodesk.com/education/edu-</u> software/overview?sorting=featured&page=1&filters=individual

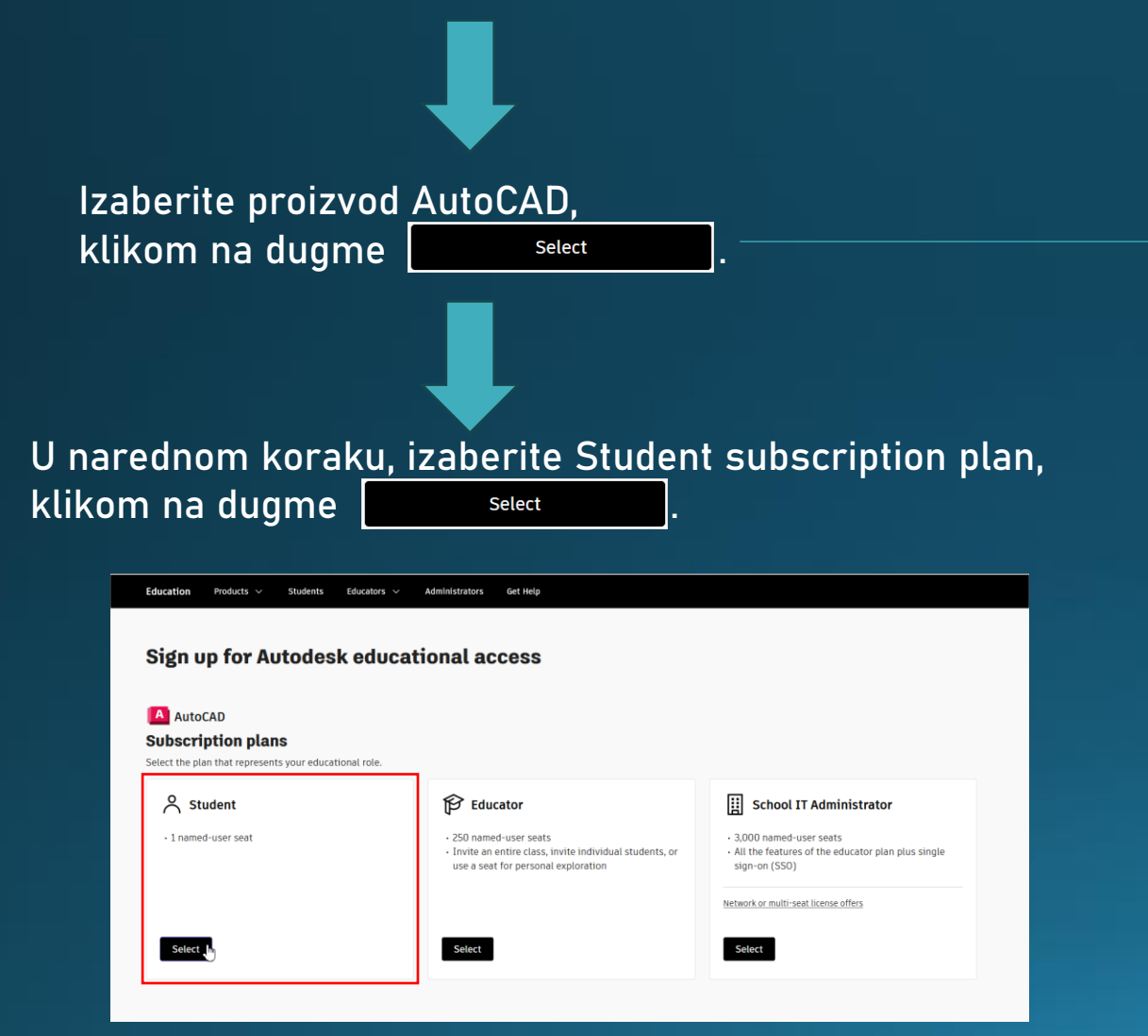

|             | AUTODESK                                                                                                    |                     |                                                  |                                          |                                                                                                    |                                   | 79 🕮 us 🥐                                                                                                    |  |
|-------------|----------------------------------------------------------------------------------------------------|---------------------|--------------------------------------------------|------------------------------------------|----------------------------------------------------------------------------------------------------|-----------------------------------|----------------------------------------------------------------------------------------------------|--|
|             | Products ~ Support ~                                                                                                    | Learn ~ Comm        | unity ~ Education                                |                                          |                                                                                                    |                                   |                                                                                                    |  |
|             | Education Products                                                                                                    | Students            | Educators $\checkmark$ Administra                | tors Get Help                            |                                                                                                    |                                   |                                                                                                    |  |
|             |                                                                                                    |                     |                                                  |                                          |                                                                                                    |                                   |                                                                                                    |  |
|             | Autodesk so                                                                                                    | oftware a           | access for stu                                   | dents an                                 | d                                                                                                    |                                   | → Education eligibility terms                                                                                                  |  |
|             | educators                                                                                                    |                     |                                                  |                                          |                                                                                                    |                                   |                                                                                                    |  |
| l<br>a<br>r | We offer students, educators, and educational institutions free educational access to Autodesk products<br>and services. Once eligibility is confirmed, you'll have access for one year, renewable as long as you<br>remain eligible. Select a product to start confirming eligibility. |                     |                                                  |                                          |                                                                                                    |                                   |                                                                                                    |  |
| 5           | See our step-by-step guid                                                                                                    | les to help with ed | ucational software access for                    | students, educators                      | s, and <u>IT administrators</u> .                                                                            |                                   |                                                                                                    |  |
|             | & All industries                                                                                                    | Architectur         | e, Engineering & Constructio                     | n 🕱 Produc                               | t Design & Manufacturing 🛛 🛱 1                                                                               | Media & Enterta                   | inment                                                                                                    |  |
|             |                                                                                                    |                     |                                                  |                                          |                                                                                                    |                                   |                                                                                                    |  |
|             | All products                                                                                                    |                     |                                                  |                                          |                                                                                                    |                                   |                                                                                                    |  |
| ĺ           | Featured Alphabetical                                                                                                    |                     |                                                  |                                          |                                                                                                    |                                   |                                                                                                    |  |
| 1           |                                                                                                    |                     |                                                  |                                          |                                                                                                    |                                   |                                                                                                    |  |
|             | Tinkercad                                                                                                    |                     | E Fusion                                         |                                          | Revit                                                                                                    |                                   | Inventor                                                                                                    |  |
|             | Simple 3D design and 3D                                                                                                    | printing app        | Cloud-based product de<br>manufacturing, 3D mode | sign software for<br>eling, electronics, | Plan, design, construct, and manage<br>buildings with powerful tools for E                                   | ge<br>Building                    | Powerful product design and engineering<br>tools for 3D mechanical design, simulation.                                         |  |
|             |                                                                                                    |                     | simulation, and data ma                          | nagement                                 | Information Modeling.                                                                                        |                                   | visualization and documentation                                                                                                |  |
|             |                                                                                                    |                     |                                                  |                                          | -                                                                                                    |                                   | -                                                                                                    |  |
|             | Select                                                                                                    |                     | Selec                                            | t                                        | Select                                                                                                    |                                   | Select                                                                                                    |  |
|             |                                                                                                    |                     |                                                  |                                          |                                                                                                    |                                   |                                                                                                    |  |
|             | AutoCAD                                                                                                    |                     | AutoCAD for Ma                                   | ic                                       | AutoCAD Web                                                                                                  |                                   | Autodesk Forma                                                                                                    |  |
|             | Software for 2D and 3D CA                                                                                                    | D. Subscription     | Software for 2D and 3D                           | CAD                                      | Draft, annotate, and add field data                                                                          | to your                           | Cloud software that offers powerful, easy-                                                                                     |  |
|             | apps.                                                                                                    | ized toolsets, and  | ć                                                |                                          | drawings online via your web brow<br>mobile device. Access and edit DW<br>and quickly collaborate with Autor | vser or<br>/G files,<br>FAD users | to-use, AI-powered tools for pre-design<br>and schematic design. Making the right<br>decisions in the planning phase has never |  |
|             |                                                                                                    |                     |                                                  |                                          | on designs.                                                                                                  |                                   | been easier.                                                                                                    |  |
|             | _                                                                                                    |                     |                                                  |                                          |                                                                                                    |                                   |                                                                                                    |  |
|             | Select                                                                                                    | J                   | Selec                                            | t                                        | Select                                                                                                    |                                   | Select                                                                                                    |  |

U narednom koraku, potrebno je odabrati ulogu studenta, uneti datum rođenja i potvrditi klikom na dugme <u>continue</u>.

| Enter account information                                            |                                     |   |  |
|----------------------------------------------------------------------|-------------------------------------|---|--|
| All fields required unless noted.                                    |                                     |   |  |
| Account information                                                  |                                     |   |  |
| Petar Petrović                                                       |                                     |   |  |
| icpr512@hotmail.com                                                  |                                     |   |  |
| Use a different email address                                        |                                     |   |  |
| Educational Role                                                     |                                     |   |  |
| Student                                                              |                                     | ~ |  |
| To receive the student subscription, you<br>educational institution. | must be a student or educator at an |   |  |
| Change subscription plan                                             |                                     |   |  |
| Data of Math                                                         |                                     |   |  |
| 05/00/2004                                                           |                                     |   |  |
| 05/09/2004                                                           |                                     |   |  |
|                                                                      | 2                                   |   |  |

Nakon toga, potrebno je uneti podatke o Fakultetu i planiranom završetku studija.

Naziv Fakulteta je potrebno uneti u sledećem formatu, zbog kasnijeg povezivanja:

| Name of educational institution                              |  |  |  |  |
|--------------------------------------------------------------|--|--|--|--|
| Универзитет у Београду Саобра                                |  |  |  |  |
| Универзитет у Београду<br>Саобраћајни факултет<br>(Belgrade) |  |  |  |  |

| 3 | Educational institution                                                                                                    |  |  |  |  |  |  |
|---|----------------------------------------------------------------------------------------------------|--|--|--|--|--|--|
|   |                                                                                                    |  |  |  |  |  |  |
|   | Add school information                                                                                                    |  |  |  |  |  |  |
|   | Make sure the details you enter match the identification provided by your school. You<br>won't be able to edit this information after you click Continue. All fields required unless<br>noted. |  |  |  |  |  |  |
|   | School address                                                                                                    |  |  |  |  |  |  |
|   | Country                                                                                                    |  |  |  |  |  |  |
|   | Serbia v                                                                                                    |  |  |  |  |  |  |
|   | Address                                                                                                    |  |  |  |  |  |  |
|   | Vovode Stepe 305                                                                                                    |  |  |  |  |  |  |
|   | Add address line 2 (optional)                                                                                                    |  |  |  |  |  |  |
|   | City Postal code                                                                                                    |  |  |  |  |  |  |
|   | Belgrade 11010                                                                                                    |  |  |  |  |  |  |
|   | School information Institution type University/Post-Secondary  Name of educational institution                                                                                                 |  |  |  |  |  |  |
| - | Универзитет у Београду Caoбpal                                                                                                    |  |  |  |  |  |  |
|   | School website<br>https://www.sf.bg.ac.rs/index.phj                                                                                                    |  |  |  |  |  |  |
|   | Enrollment information                                                                                                    |  |  |  |  |  |  |
|   | Graduation date                                                                                                    |  |  |  |  |  |  |
|   | 10/2028                                                                                                    |  |  |  |  |  |  |
|   | This information is accurate and matches the identification provided by my school.                                                                                                    |  |  |  |  |  |  |
|   | Continue                                                                                                    |  |  |  |  |  |  |

#### U narednom koraku, potrebno je potvrditi status (ulogu) studenta.

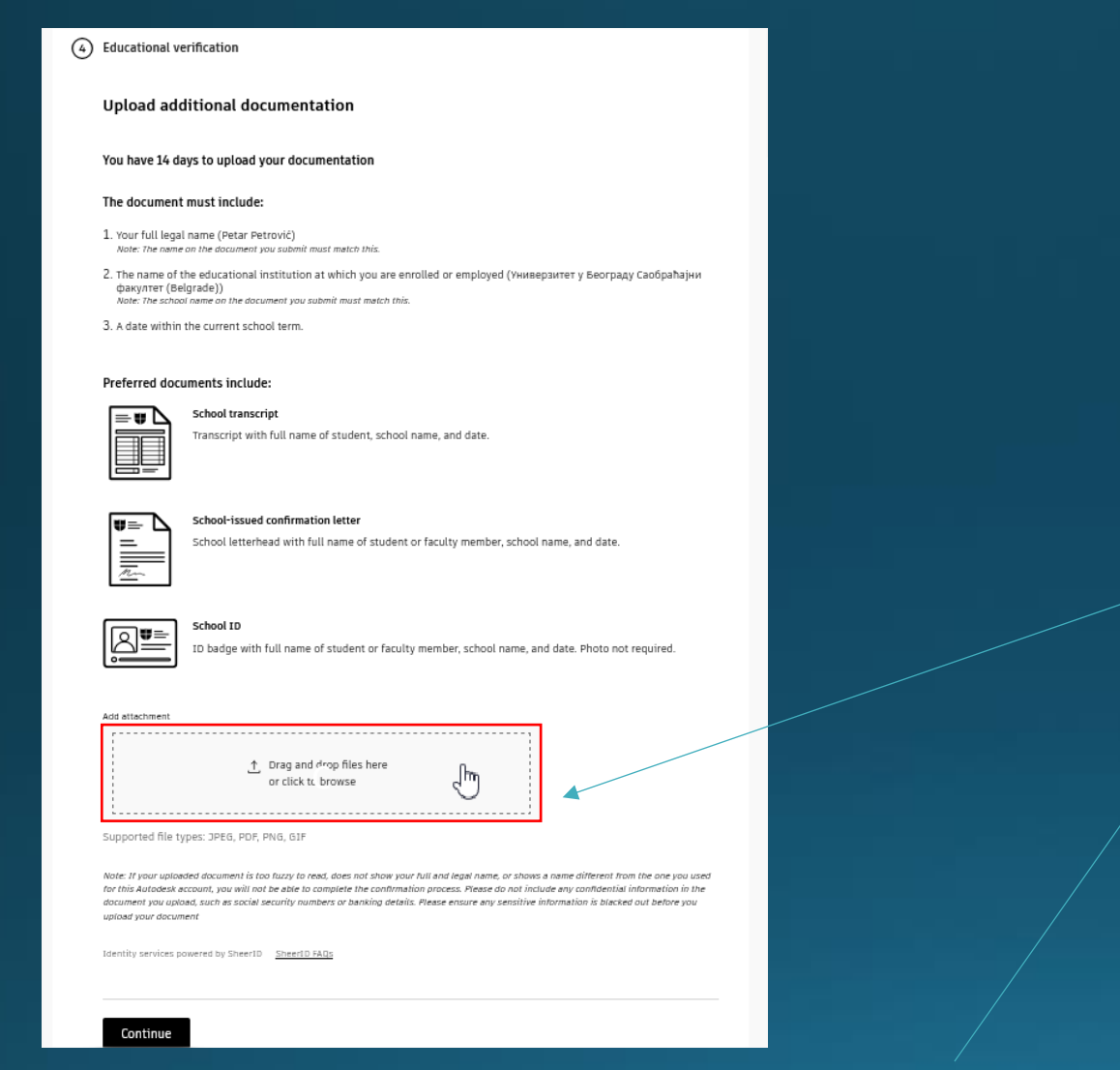

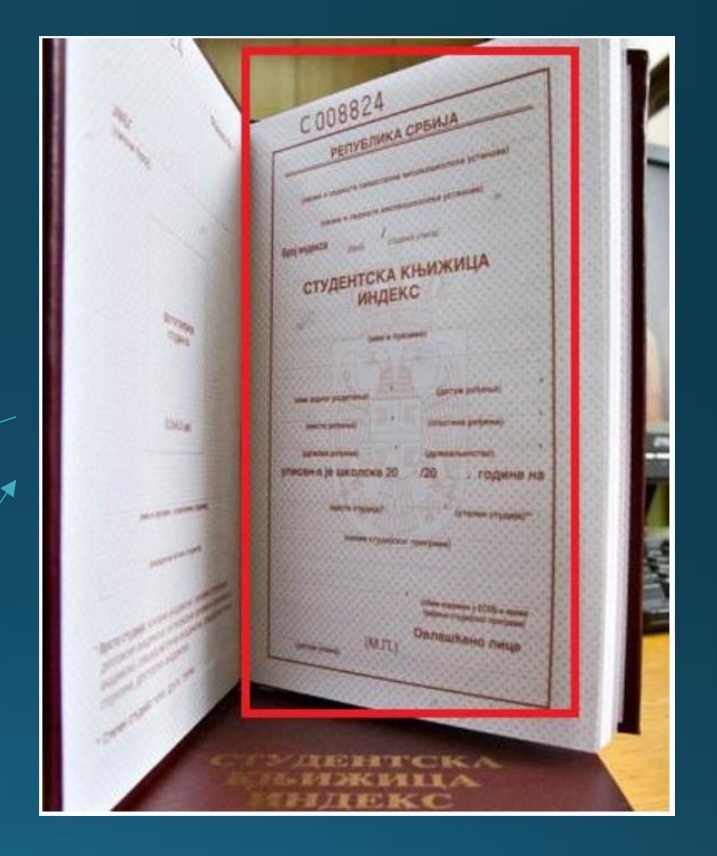

U predviđeno polje, potrebno je priložiti sliku prve strane Vašeg indeksa (stranica na kojoj piše СТУДЕНТСКА КЊИЖИЦА ИНДЕКС, sa podacima i nazivom Fakulteta), u nekom od navedenih formata (JPEG, PDF, PNG, GIF). Alternativno, u ovu svrhu možete koristiti i neki drugi vid potvrde kojom dokazujete svoj status studenta.

Nakon toga, kliknuti na dugme

| l poslednjem koraku, p                                                                                    | otrebno je kliknuti na | dugme Submit                        |
|----------------------------------------------------------------------------------------------------|------------------------|-------------------------------------|
| Product details                                                                                           |                        | Subscription summary                |
| AutoCAD                                                                                                   | Quantity<br>1          | Student subscription<br>1-year term |
| Customer details                                                                                          |                        |                                     |
| Petar Petrović<br>icpr512@hotmail.com<br>Student<br>5/9/2004                                              |                        |                                     |
| Educational institution                                                                                   |                        |                                     |
| <b>Универзитет у Београду Саобраћајни факултет (Belg</b><br>Vovode Stepe 305<br>Belgrade, 11010<br>Serbia | rade)                  |                                     |
| University/Post-Secondary<br>https://www.sf.bg.ac.rs/index.php/sr-rs/<br>10/2028                          |                        |                                     |
| Educational verification                                                                                  |                        |                                     |
| Doc1.pdf uploaded                                                                                         |                        |                                     |

Nakon dobijanja potvrdnog odgovora (u roku od 48h, a često i neposredno nakon podnošenja zahteva), možete preuzeti program AutoCAD 2025.

# Preuzimanje/instaliranje programa AutoCAD 2025

• Link za pristup: <u>https://manage.autodesk.com/products/all</u>

| Account Home Products and Services                                                                                                    | User Management Billing and Orders                                                                                                    | Reporting Support Settings                                                                                                    |                                                                                                    |  |  |  |  |  |
|----------------------------------------------------------------------------------------------------|----------------------------------------------------------------------------------------------------|----------------------------------------------------------------------------------------------------|----------------------------------------------------------------------------------------------------|--|--|--|--|--|
| Products and Services                                                                                                    |                                                                                                    |                                                                                                    |                                                                                                    |  |  |  |  |  |
| All Products and Services Product Upda                                                                                                    | tes Custom Install Trials Hu                                                                                                    | bs                                                                                                    |                                                                                                    |  |  |  |  |  |
| Add products <u>Can't find a product?</u>                                                                                                    |                                                                                                    |                                                                                                    |                                                                                                    |  |  |  |  |  |
| Q Search                                                                                                    |                                                                                                    |                                                                                                    |                                                                                                    |  |  |  |  |  |
| 3ds Max                                                                                                    | AutoCAD                                                                                                    | AutoCAD Architecture                                                                                                    | AutoCAD Electrical                                                                                                    |  |  |  |  |  |
| Autodesk® 3ds Max ™ 2026.1 brings<br>you new features and important fixes.<br>For the complete list of updates, refer<br>2026 ∨ Win 64 ∨ English ∨<br>Install ∨ | AutoCAD - Design every detail:<br>Accelerate 2D and 3D design<br>documentation with new and enhance<br>2025 V Win 64 V English V<br>Install V | ■ AutoCAD Architecture software is an architectural drafting tool designed to improve efficiency. AutoCAD          2026 ∨       Win 64 ∨       English ∨         Install       ∨ | ♣ A comprehensive package of CAD features for creating and managing designs tailored for electrical enginee          2026 ∨       Win 64 ∨       English ∨         Install       ∨ |  |  |  |  |  |
|                                                                                                    |                                                                                                    |                                                                                                    |                                                                                                    |  |  |  |  |  |

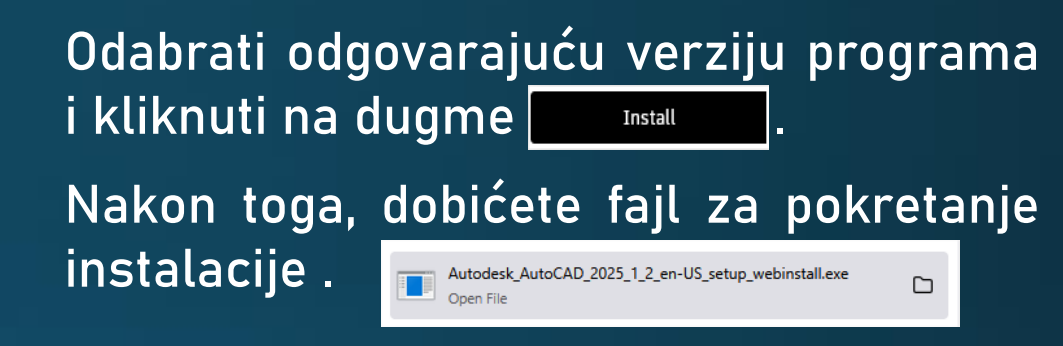

Pokretanjem instalacije putem ovog fajla započinje proces instalacije programa AutoCAD 2025, koji treba realizovati po ustaljenoj proceduri. Nakon završetka instalacije, prilikom pokretanja programa, potrebno je izvršiti prijavu u okviru samog programa, korišćenjem Autodesk naloga.